#### Lab 1: Arduino Basics

Marco Zennaro, ICTP Trieste-Italy Sebastian Buettrich, ITU Copenhagen-Denmark

# **Step Zero**

Clean up your desks! :)

## Goals of this Lab

- Learn how the programming takes place
- Excercises about:

- installing the IDE
- setting the clock
- measuring the temperature
- timestamping the temperature reading

# Installing the IDE

IDE= Integrated development environmentArduino IDE is Open Source

#### Download the Arduino IDE (Integrated Development Environment)

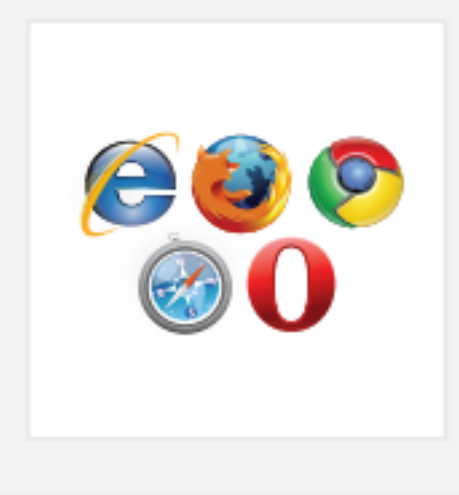

#### Access the Internet

In order to get your Arduino up and running, you'll need to download some software first from www.arduino.cc (it's free!). This software, known as the Arduino IDE, will allow you to program the Arduino to do exactly what you want. It's like a word processor for writing programs. With an internet-capable computer, open up your favorite browser and type in the following URL into the address bar:

#### arduino.cc/en/Main/Software

< case sensitive >

# Installing the IDE

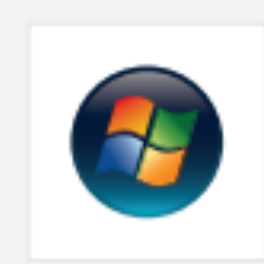

#### Windows Installation Process

Go to the web address below to access the instructions for installations on a Windows-based computer.

http://arduino.cc/en/Guide/Windows

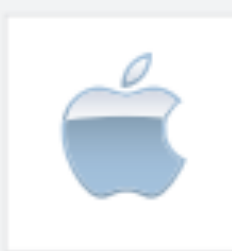

#### Macintosh OS X Installation Process

Macs do not require you to install drivers. Enter the following URL if you have questions. Otherwise proceed to next page.

http://arduino.cc/en/Guide/MacOSX

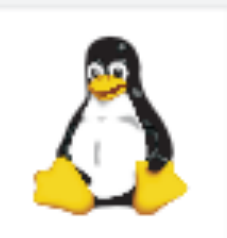

#### Linux: 32 bit / 64 bit, Installation Process

Go to the web address below to access the instructions for installations on a Linux-based computer.

http://www.arduino.cc/playground/Learning/Linux

## Installing the IDE

• You find a local copy of Arduino for Windows on the workshop website.

Please download from there!

## **Connect your Arduino**

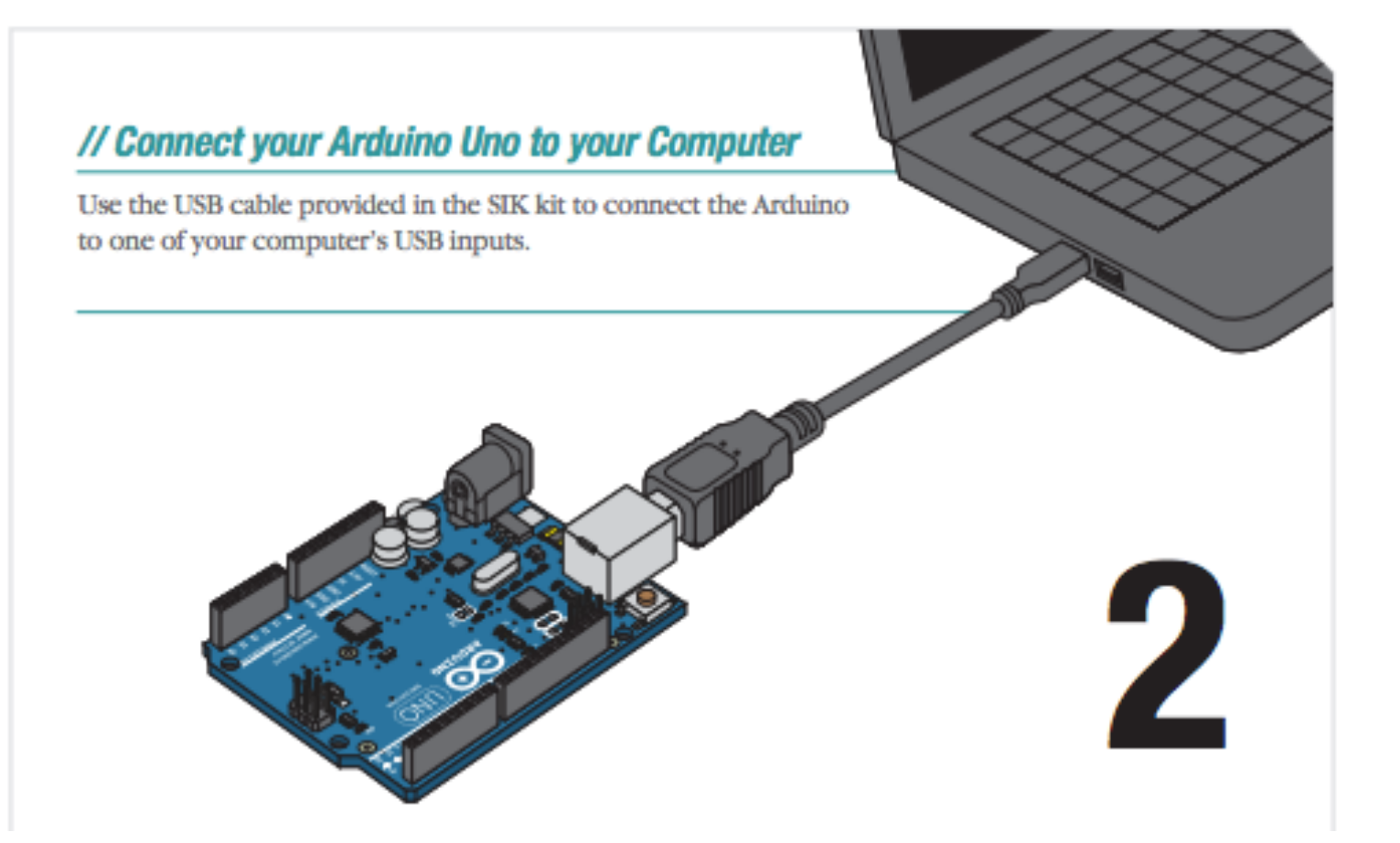

Note: we will use a slightly different board, which you connect through one additional small board, the programmer

## **Connect your Seeduino**

This is the USB-to-serial adapter - it will be between your computer and the Seeeduino board

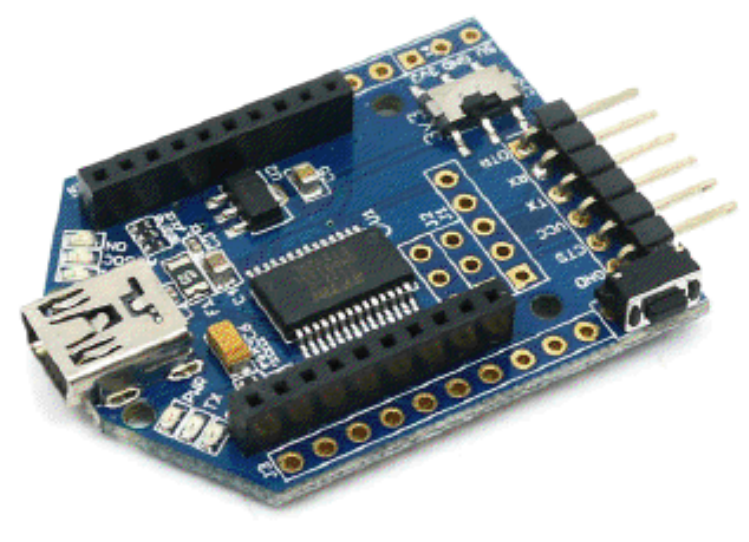

Connect the multi-colored cable so that the GND pins on the Seeduino and on the USB device have the same color (white, for example).

### **Connect your Seeduino**

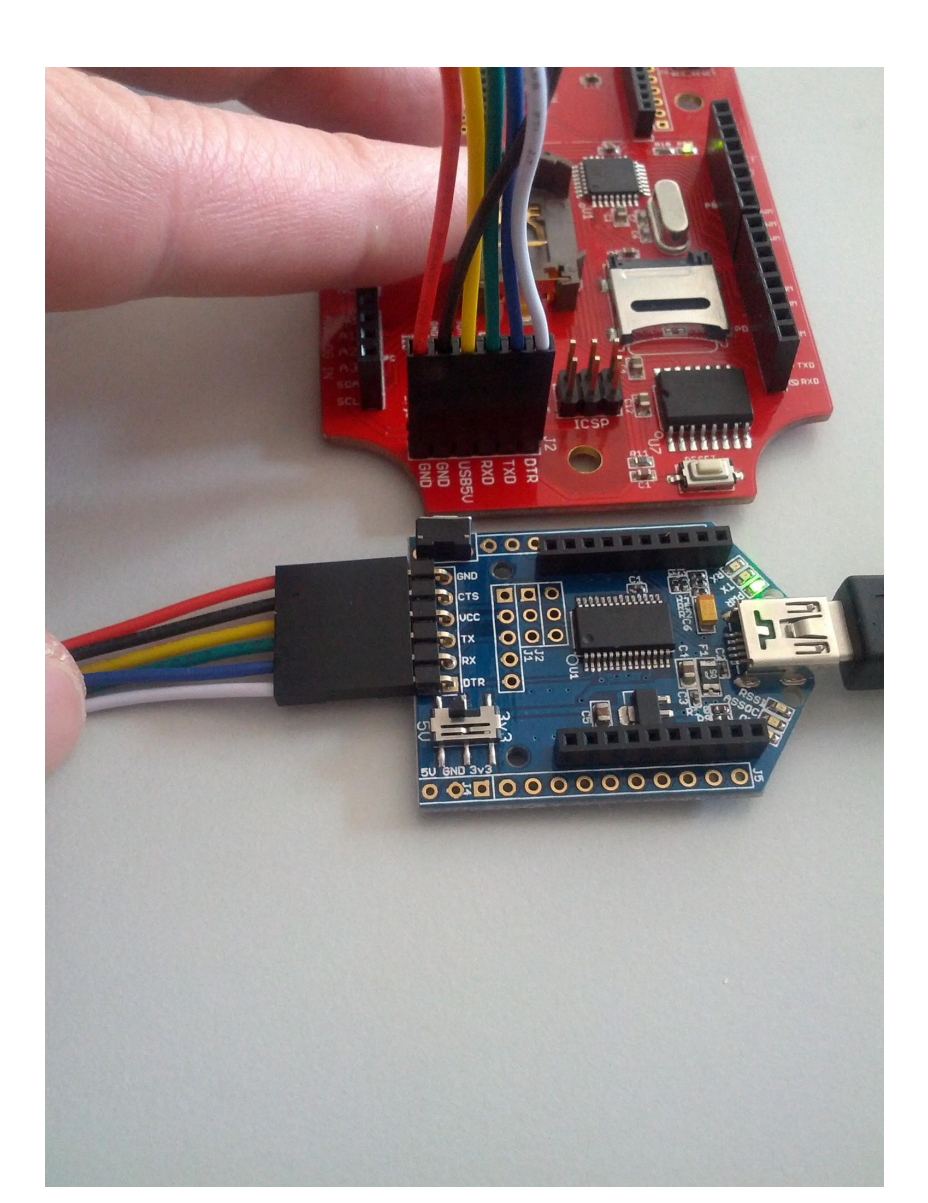

The other end of this USB cable goes to your computer.

## The Arduino IDE

| 00                                                                                                    | arashi_eth_bridge   Arduino 1.0.3 |
|----------------------------------------------------------------------------------------------------|-----------------------------------|
|                                                                                                    |                                   |
| arashi_eth_bridge arashi_eth_bridge.h                                                                                                    |                                   |
| <pre>// Connection:<br/>// * An Arduino Ethernet Shield<br/>// * D3: The output pin of the Geiger counter (active low)<br/>//<br/>// Requirements:<br/>// EthernetDHCP<br/>// <u>http://gkaindl.com/software/arduino-ethernet</u><br/>//<br/>// Reference:<br/>// * <u>http://www.sparkfun.com/products/9848</u></pre> |                                   |
| <pre>#include <spi.h> #include <ethernet.h> #include <avr eeprom.h=""> #include <chibi.h> #include <chibi.h> #include <limits.h> #include <avr wdt.h=""> #include <stdint.h> #include "arashi_eth_bridge.h" #include "src/chb_drvr.h"</stdint.h></avr></limits.h></chibi.h></chibi.h></avr></ethernet.h></spi.h></pre> |                                   |
| #define DEBUG 0                                                                                                    |                                   |
| <pre>#if (DEBUG == 0)     #define PRINT(x) client.print(x)     #define PRINTLN(x) client.println(x) #else     #define PRINT(x) Serial.print(x)     #define PRINTLN(x) Serial.println(x) #endif</pre>                                                                                                    |                                   |
|                                                                                                    | <u>^</u>                          |
| Done uploading.                                                                                                    |                                   |
| Binary sketch size: 27,768 bytes (of a 30,720 byte maximum)                                                                                                    |                                   |

#### 1: Select serial port

| Tools       | Help        |                  |
|-------------|-------------|------------------|
| Auto Format |             | жт               |
| Archi       | ve Sketch   |                  |
| Fix E       | ncoding & R | eload            |
| Seria       | Monitor     | <mark>ዮ</mark> װ |
| Board       | 1           | •                |
| Seria       | Port        | ►                |
| Progr       | ammer       | •                |
| Burn        | Bootloader  |                  |

Select the Serial Port: tty/USBx on Linux, COMx on Windows

#### 2: Select Arduino model

|                                                                | -        |
|----------------------------------------------------------------|----------|
| Board >                                                        | Arduir   |
| Serial Port 🕨                                                  | Arduir   |
| Deserver                                                       | Arduir   |
| Programmer P                                                   | Arduir   |
| Burn Bootloader                                                | Arduir   |
| tion:<br>rduino Ethernet Shield                                | Arduir   |
| The output pin of the Geiger count                             | Arduir   |
|                                                                | Arduir   |
| ements:<br>etDHCP                                              | Arduir   |
| /gkaindl.com/software/arduino-eth                              | Arduir   |
|                                                                | Arduir   |
| ://www.sparkfun.com/products/9848                              | Arduir   |
|                                                                | Arduir   |
| <spi.h></spi.h>                                                | Arduir   |
| <pre><cutoffect.n> <avr eeprom.h=""></avr></cutoffect.n></pre> | Arduir   |
| ≪chibi.h>                                                      | Arduir   |
| <li>limits.h&gt;</li>                                          | LilyPa   |
| ≪stdint.h>                                                     | LilyPa   |
| "arashi_eth_bridge.h"                                          | LilyPa   |
| "src/chb_drvr.h"                                               | Arduir   |
| EBUG 0                                                         | Arduir   |
|                                                                | 🗸 Arduir |
| G == 0<br>PRINT(x) client print(x)                             | Arduir   |
| PRINTLN(x) client.println(x)                                   | Arduir   |
|                                                                |          |

PRINT(x) Serial.print(x)

no Uno no Duemilanove w/ ATmega328 no Diecimila or Duemilanove w/ ATmega168 no Nano w/ ATmega328 no Nano w/ ATmega168 no Mega 2560 or Mega ADK no Mega (ATmega1280) no Leonardo no Esplora no Micro no Mini w/ ATmega328 no Mini w/ ATmega168 no Ethernet no Fio no BT w/ ATmega328 no BT w/ ATmega168 d Arduino USB d Arduino w/ ATmega328 d Arduino w/ ATmega168 no Pro or Pro Mini (5V, 16 MHz) w/ ATmega328 no Pro or Pro Mini (5V, 16 MHz) w/ ATmega168 no Pro or Pro Mini (3.3V, 8 MHz) w/ ATmega328 no Pro or Pro Mini (3.3V, 8 MHz) w/ ATmega168 no NG or older w/ ATmega168 Arduino NG or older w/ ATmega8

Select Board: Arduino Pro 3.3V, ATmega328

## Programming an Arduino

- From the File menu, choose Open and select the code you want to open.
- The source code will appear in the IDE window.

#### Lab Examples

From the Workshop's webpage, download the zip file with all the examples for this Lab Session.

Open the folder called Example\_1 and open the Example\_1.ino file

## Programming workflow

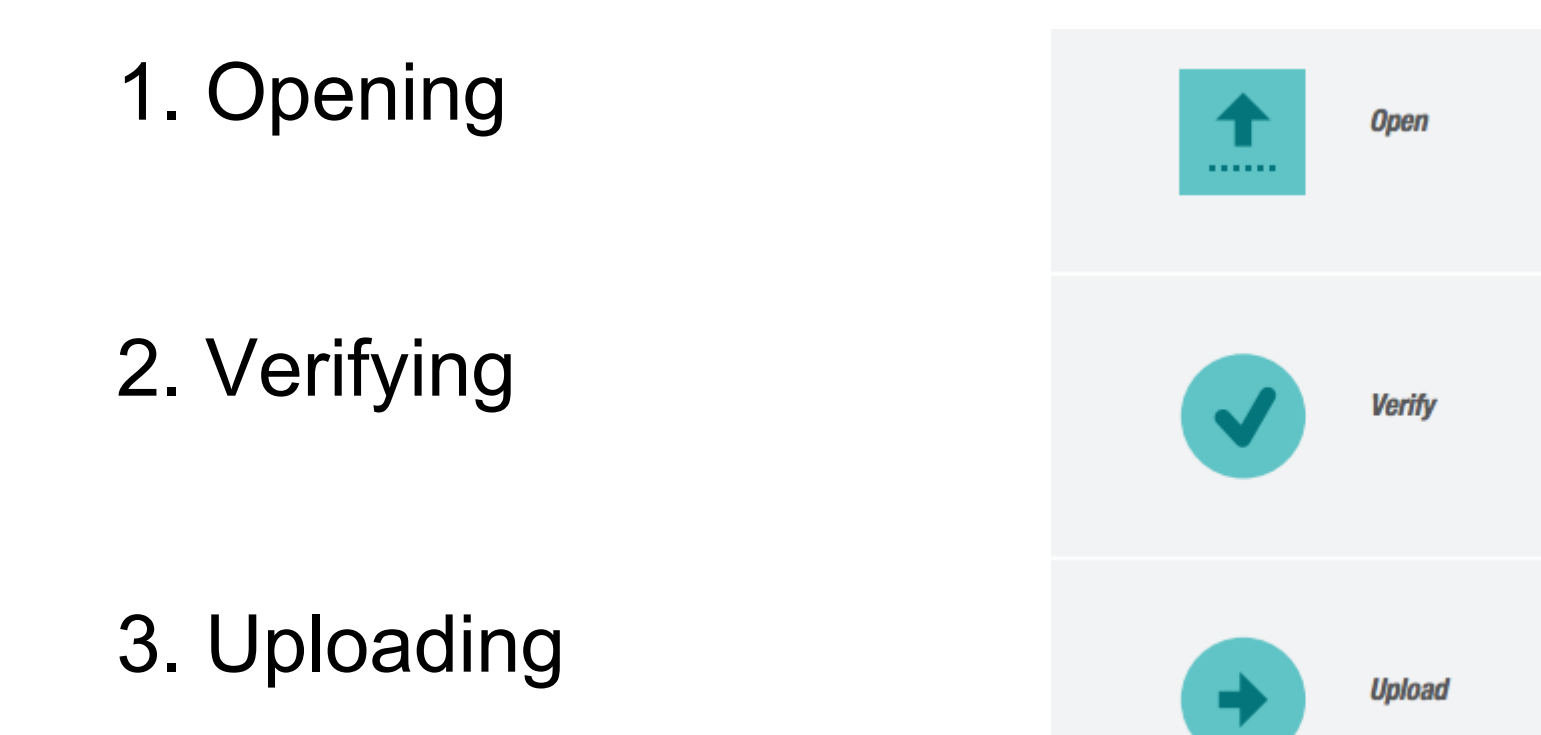

## Programming an Arduino

Click on the upload button and wait until the code has been compiled and uploaded.

At the end you will see in the bottom right corner:

Done uploading.

## Programming an Arduino

This is the template of a basic Arduino program:

```
void setup()
{
Initialize variables, open USB, open WiFi, etc
}
void loop()
{
Perform some action
Wait for a certain number of msecs or wait for an alarm
}
```

#### Lab session

This lab session will be like this:

```
For (i=1;i<=3;i++) {
   Simple example (me) /* 2 min */
   Extended example (you) /* 20 min */
}</pre>
```

Real-world exercise /\* 1 hour \*/

#### Start!

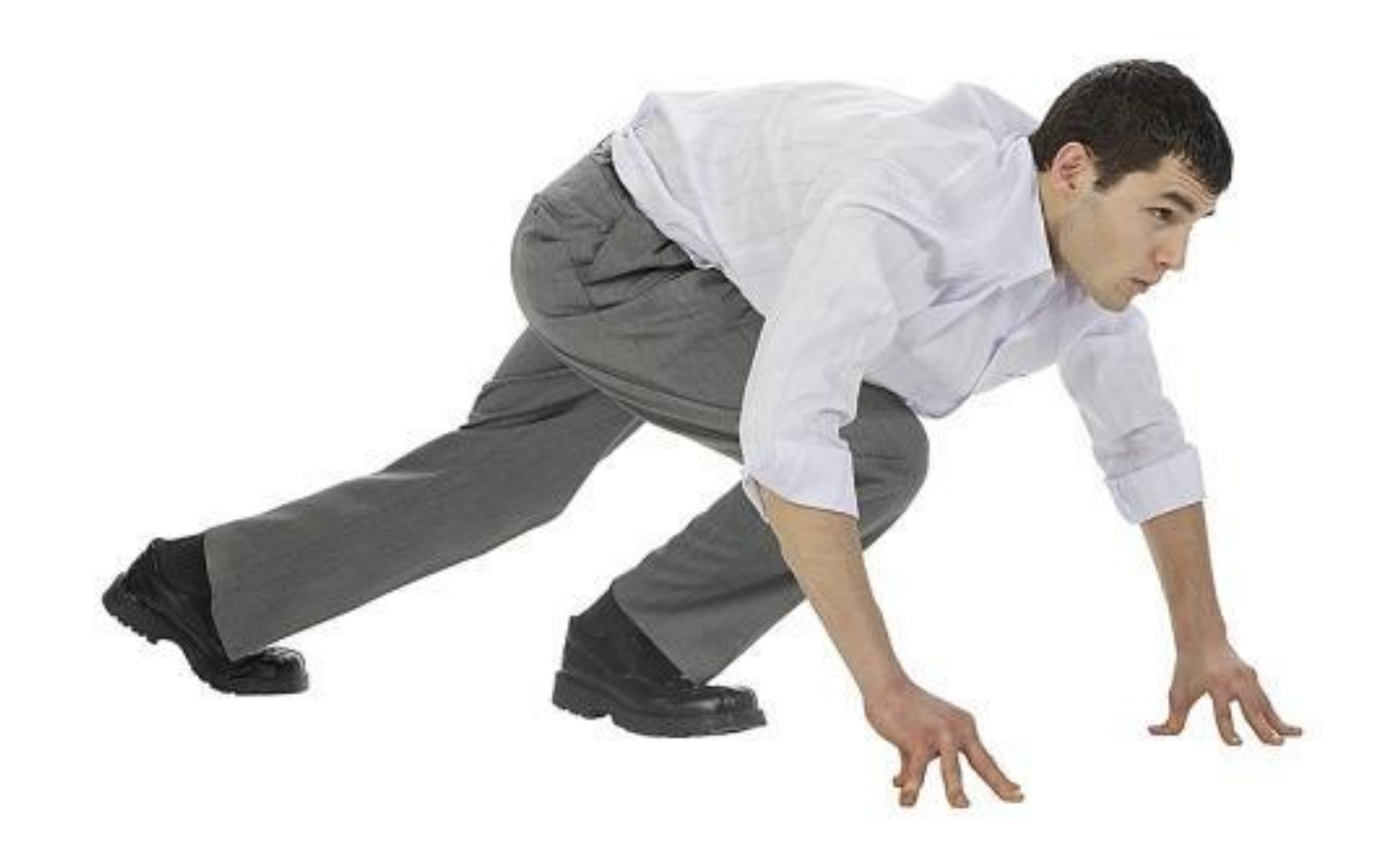

Example\_1 will blink a light (Hello World! in the WSN world) on the Seeduino.

```
int led = 13;
void setup() {
 // initialize the digital pin as an output.
 pinMode(led, OUTPUT);
// the loop routine runs over and over again forever:
void loop() {
 digitalWrite(led, HIGH); // turn the LED on (HIGH is the voltage level)
 delay(1000); // wait for a second
 digitalWrite(led, LOW); // turn the LED off by making the voltage LOW
 delay(1000); // wait for a second
```

#### Example\_1 output

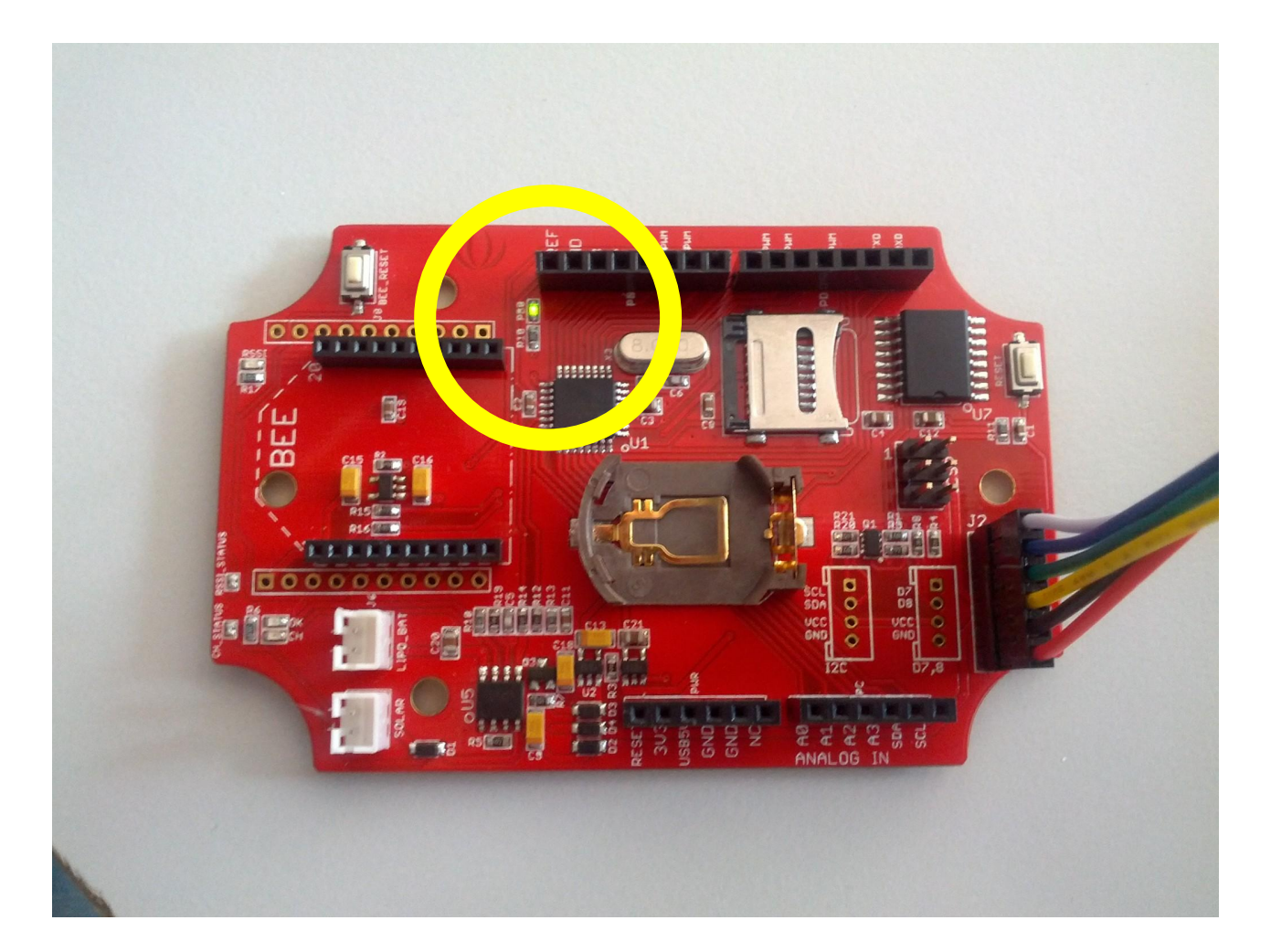

#### Example\_1 - extended

Get acquainted with the IDE

Make the LED blink for a different amount of time

Make the LED blink as fast as possible!

If you would like more light, stick an LED into pin 13 (long LED wire) and ground (short LED wire) :)

#### Seeeduino

Seeeduino is an Arduino board designed for WSN applications.

**Special features:** 

- RTC (Real Time Clock) to timestamp the data
- microSD card to store data
- socket for Xbee modules
- solar charger on board
- very low deep sleep mode (1000uA)

#### Seeeduino

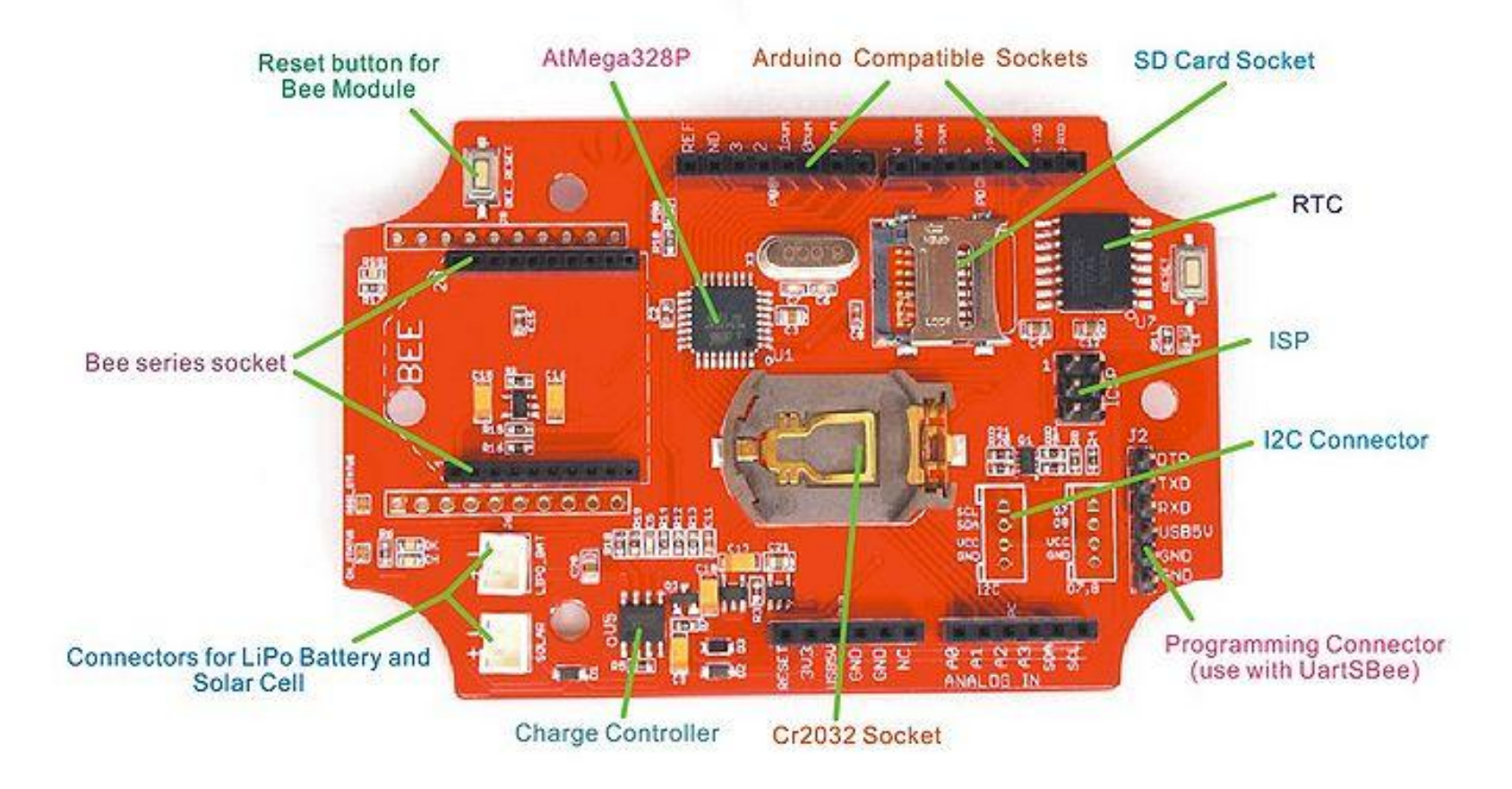

## Seeeduino RTC

Having a RTC is useful for two reasons:

- 1. to time stamp the collected data (for example: temperature is 27.4C at 10:02:30 of 6/7/2020)
- 2. to be able to set alarms to wake up the mote from sleeping mode (for example: wake up on Tuesday 15th of August at 10:30:00).

Insert the coin battery in the Seeduino.

Example\_2 will set the time of the Seeduino using the RTC.

To program the RTC you need to download some libraries first. In the zip file you will find the DS3231 library and examples.

Place the files in folder labelled "ds3231\_library" into your Arduino libraries folder.

Restart the IDE!

Example\_2 will set the time of the Seeduino using the RTC. Change the line:

DateTime dt(2011, 11, 10, 15, 18, 0, 5); to adjust to today's date and time.

Format is: year, month, date, hour, min, sec and week-day (starts from 0 (Sunday) and goes to 6 (Saturday))

How do you see the output of your code?

You need to check the output coming from the USB port.

Select Serial Monitor:

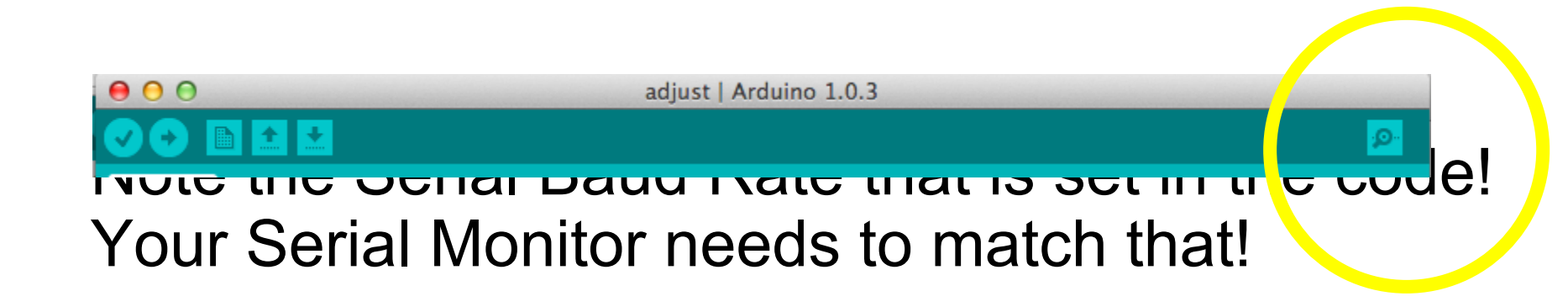

#### Example\_2 output

00

/dev/tty.usbserial-A1017IVV

| 2013/3/16 11:28:0     |  |
|-----------------------|--|
| Sat                   |  |
| 2013/3/16 11:28:1     |  |
| Sat                   |  |
| 2013/3/16 11:28:2     |  |
| Sat                   |  |
| 2013/3/16 11:28:3     |  |
| Sat                   |  |
| 2013/3/16 11:28:4     |  |
| Sat                   |  |
| 20132013/3/16 11:28:0 |  |
| Sat                   |  |
| 2013/3/16 11:28:1     |  |
| Sat                   |  |
| 2013/3/16 11:28:2     |  |
| Sat                   |  |
| 2013/3/16 11:28:3     |  |
| Sat                   |  |
| 2013/3/16 11:28:4     |  |
| Sat                   |  |
| 2013/3/16 11:28:5     |  |
| Sat                   |  |
| 2013/3/16 11:28:6     |  |
| Sat                   |  |
| 2013/3/16 11:28:7     |  |

## Example\_2 - extended

Comment the line where you set the time. Is the time OK?

Disconnect the Seeduino from the USB. Connect it again. Are the dats and time OK?

The RTC has a temperature sensor to keep the clock calibrated.

```
void setup ()
ł
  Serial.begin(57600);
  Wire.begin();
  RTC.begin();
}
void loop ()
{
  RTC.convertTemperature();
  Serial.print(RTC.getTemperature());
  Serial.println("deg C");
  delay(1000);
}
```

#### Example\_3 output

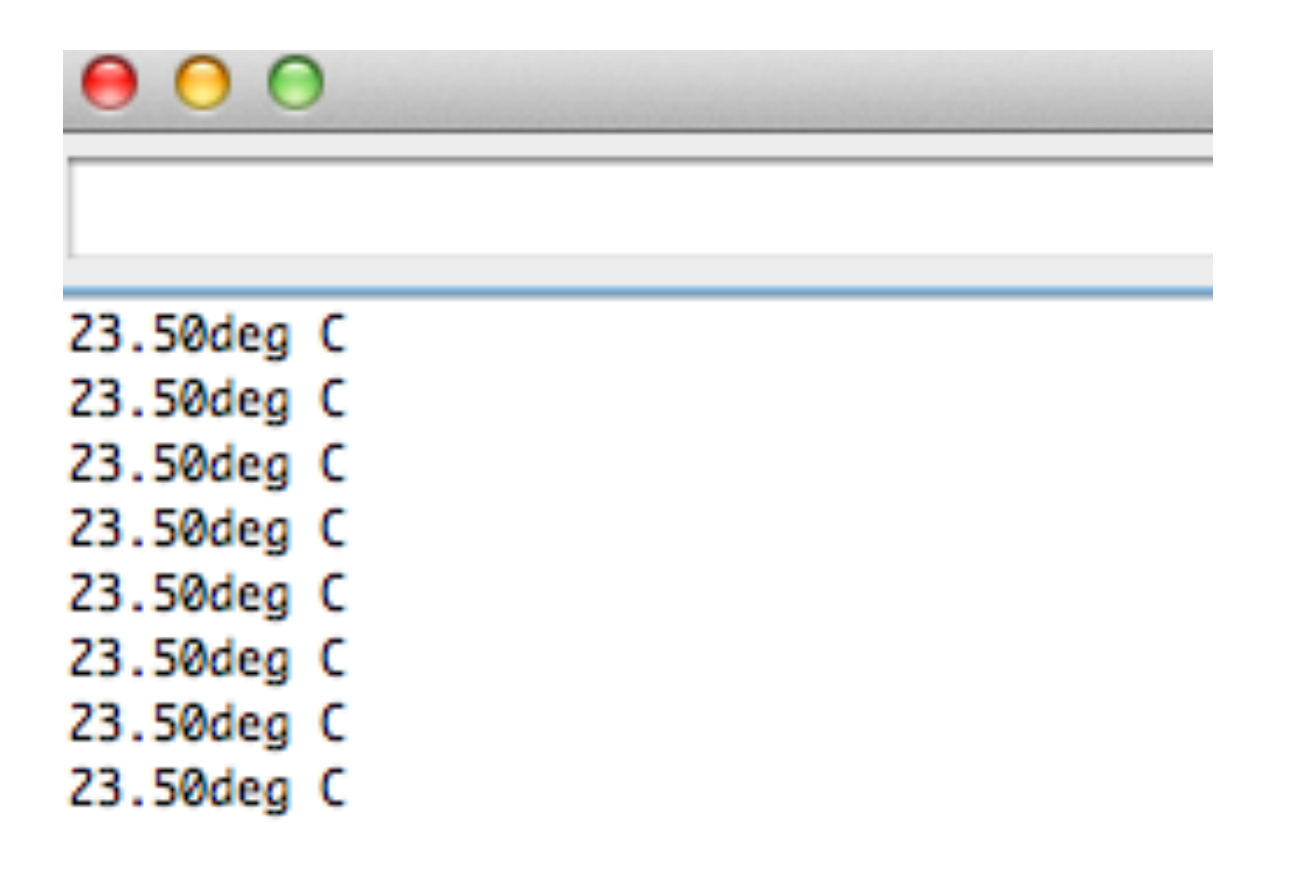

## Example\_3 - extended

Put the Seeduino near the window / light: does the temperature change?

Convert the temperature to Fahrenheit and show values in both C and F.

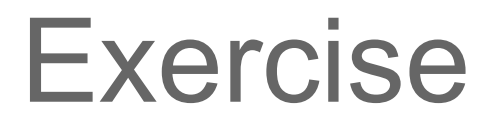

 I own a chalet in Switzerland and want to monitor its temperature every 2 minutes. I want to visualize date, time and temperature.

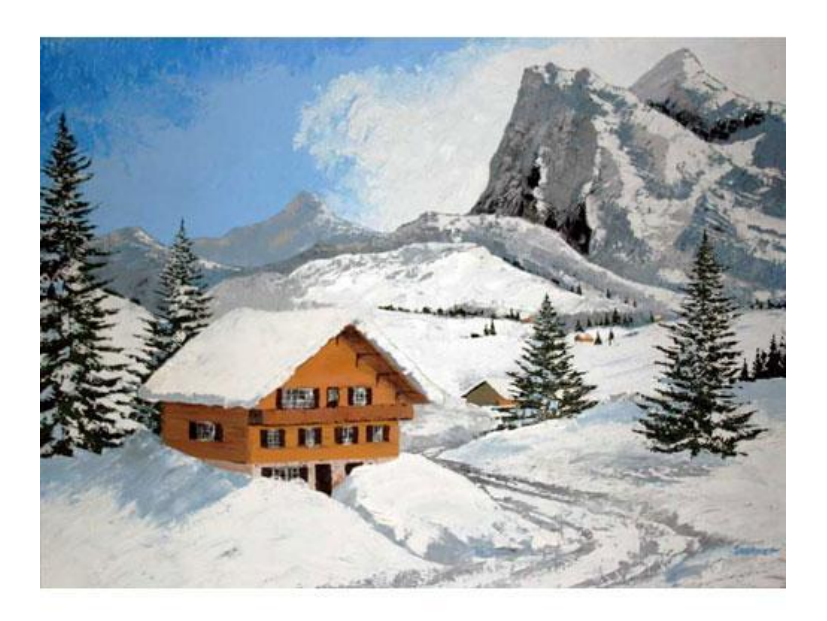

#### Thanks

Marco Zennaro <u>mzennaro@ictp.it</u>

www.wsnblog.com